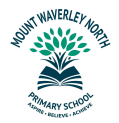

学生档案纪事

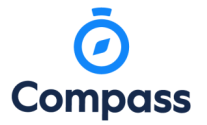

请参阅以下说明,了解如何访问您孩子的老师发送给您的特定于您孩子的信息。

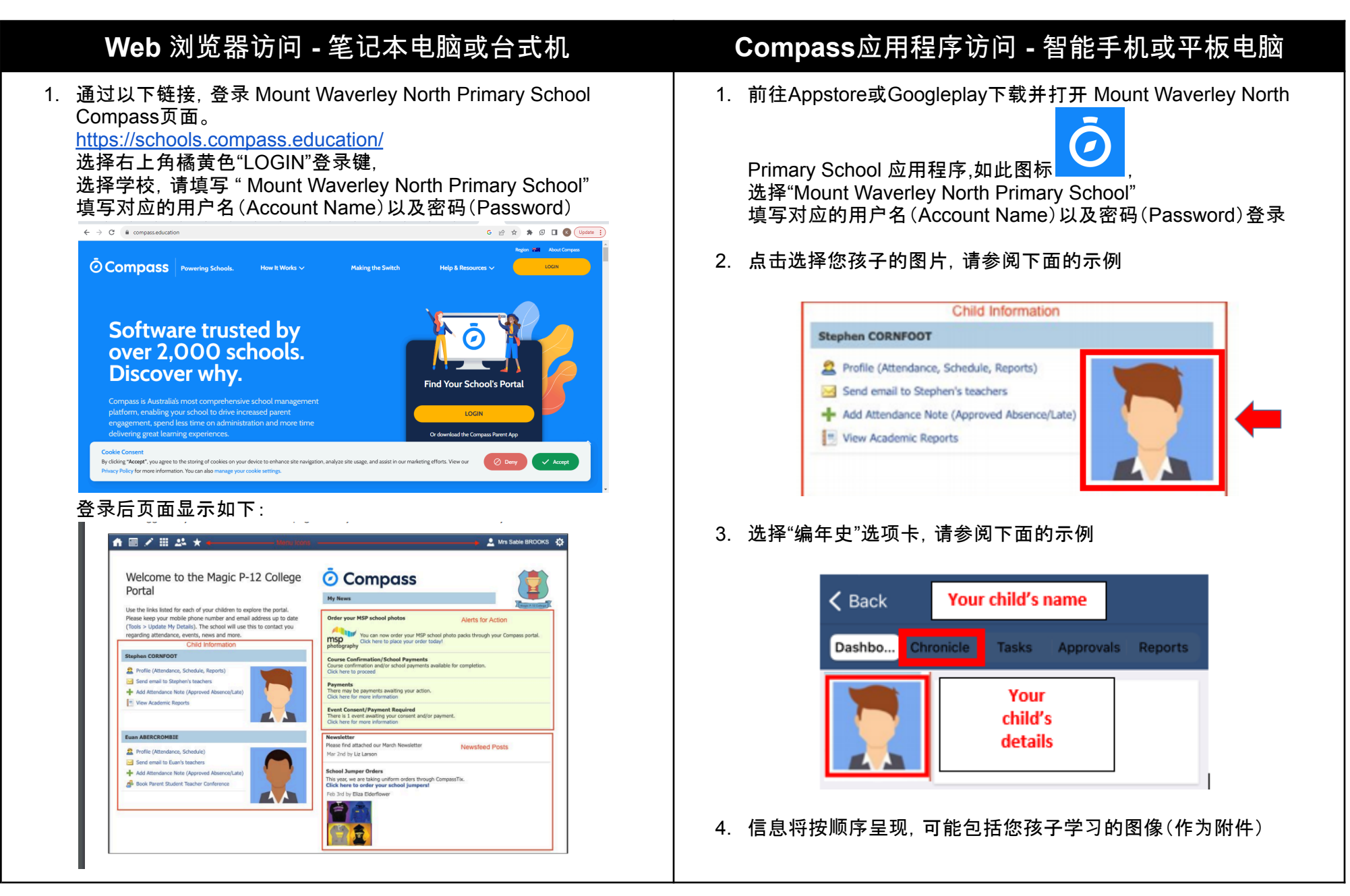

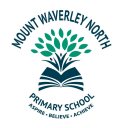

学生档案纪事

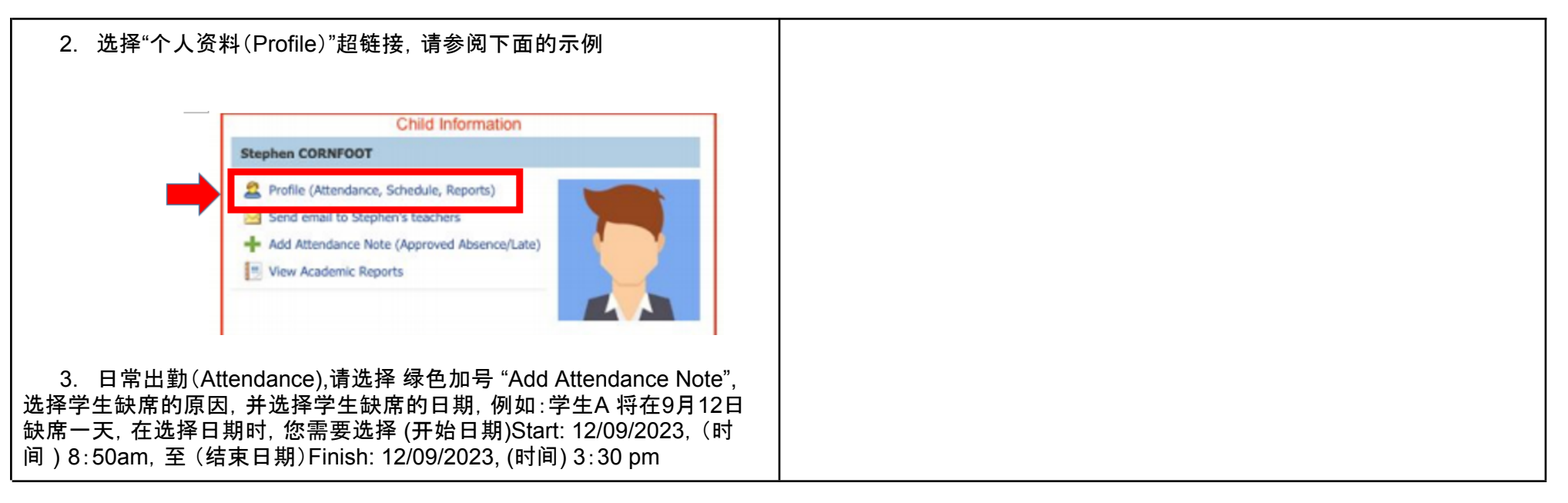

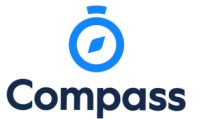

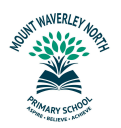

## 学生档案纪事

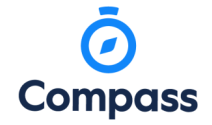

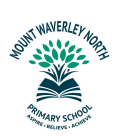

学生档案纪事

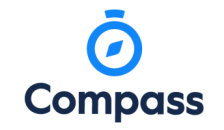

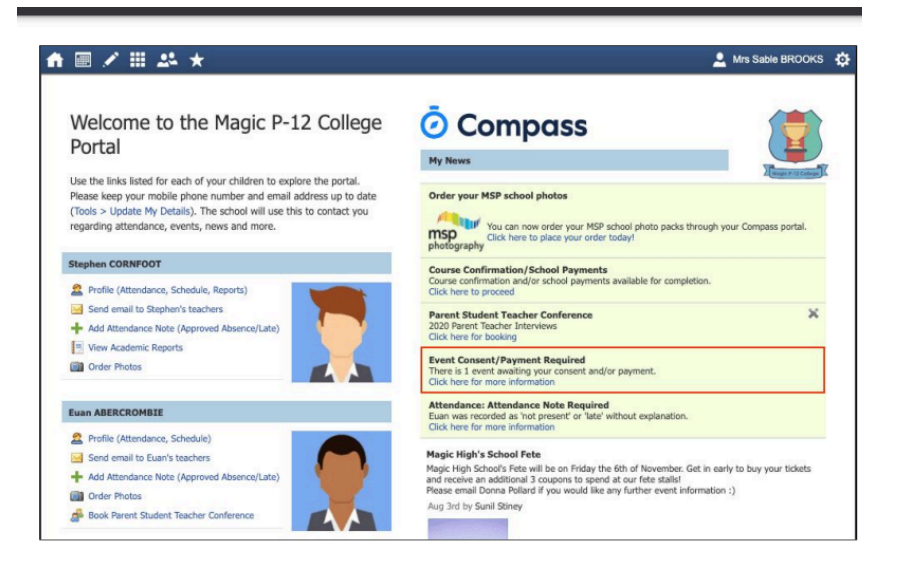

## 或选择:"Action Centre"查看学生是否有任何活动需要授权

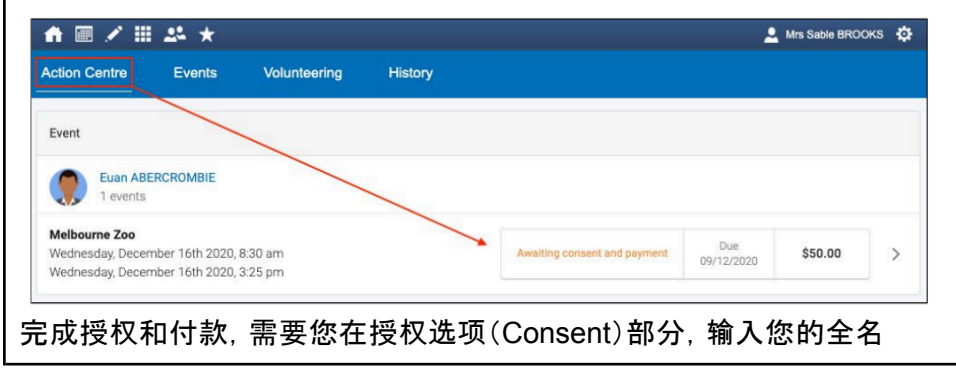

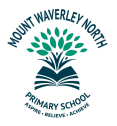

学生档案纪事

----

\$50.00

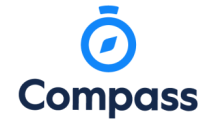

#### Consent

I give permission for Euan ABERCROMBIE to attend this event. Where the staff member in charge is unable to contact me, or where it is impracticable to contact me, I authorise the staff member in charge to 1) consent to any medical or surgical attention deemed necessary by a medical practitioner, and 2) administer such first-aid as the staff member in charge judges to be reasonably necessary. I understand that this is an official school event and that Euan ABERCROMBIE will adhere to the dress code, as outlined above, and behave in alignment with the school's code of conduct. I agree to meet any medical expenses and/or transport costs incurred in the event of sickness or injury. Further, I agree to meet any transport costs should my child be sent home as a result of misbehaviour or inappropriate conduct.

### To provide consent, please type your name in full

|                        |                                                                                                    | =                                                                                                    |
|------------------------|----------------------------------------------------------------------------------------------------|----------------------------------------------------------------------------------------------------|
| Confirm and pay        |                                                                                                    |                                                                                                    |
| Payment Method         | Payment                                                                                                    |                                                                                                    |
| Visa Credit ••••9333 🗸 | Total amount                                                                                                    | \$50.00                                                                                                    |
|                        | Pay in full now                                                                                                    |                                                                                                    |
|                        | Process                                                                                                    |                                                                                                    |
| <b>VISA</b>            | We use CompassPay.com as our payment processin<br>ant "Confirm and Pay" button to the right, you agree f<br>by CompassPay.com on behalf of your school. You u<br>charged will be the "Total Due" or amount indicated t | g gateway. In clicking the relev-<br>or your credit card to be charged<br>nderstand that the amount<br>o the right. Refunds for cancelled |

完成授权和付款后,学生的活动界面会显示学生会参与活动的状态( Attending)

http://compass.edu.au/policy/.

online orders will be made to your Compass Balance regardless of original method of payment. This payment and use of this website is in alignment with the Compass

School Manager terms and conditions of use available at

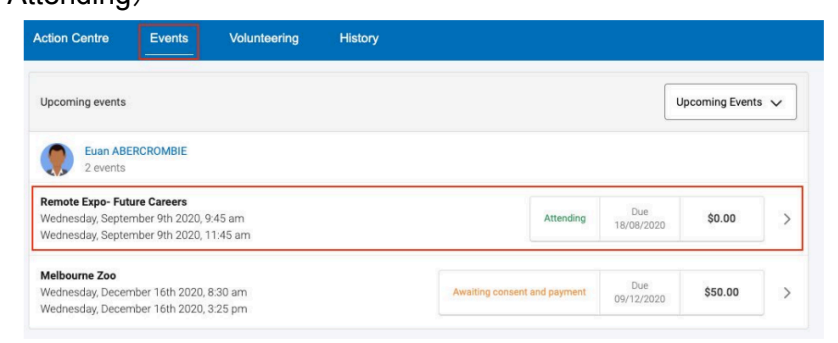

5. 选择"主页(Dashboard)"选项卡,请参阅下面的示例

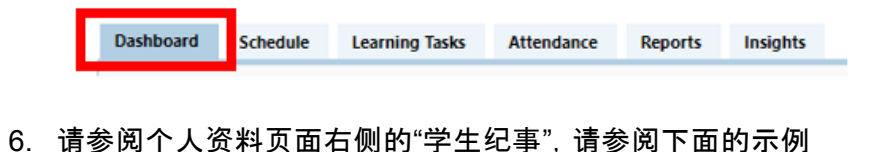

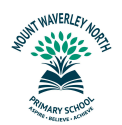

Compass

学生档案纪事

|    | Student Chronicle                                                             |
|----|-------------------------------------------------------------------------------|
|    | Date Filter: This Year 💙                                                      |
| 7. | 信息将按顺序呈现,可能包括您孩子学习的图像(作为附件)                                                   |
| 8. | 其他相关信息, 您可以通过以下链接获悉:<br><u>https://www.compass.education/guide#section-06</u> |
| I  |                                                                               |